## Mississippi State University

## **Instructions to View Your Current Benefits**

Step 1: Visit the Website by clicking on the following link: <u>https://my.msstate.edu/</u>

Step 2: "Login" using your NetID and NetPassword

Step 3: Locate and Click on the "Banner" Button: On the website, you will find the "Banner" button under Apps & Services typically located on the left side of the screen

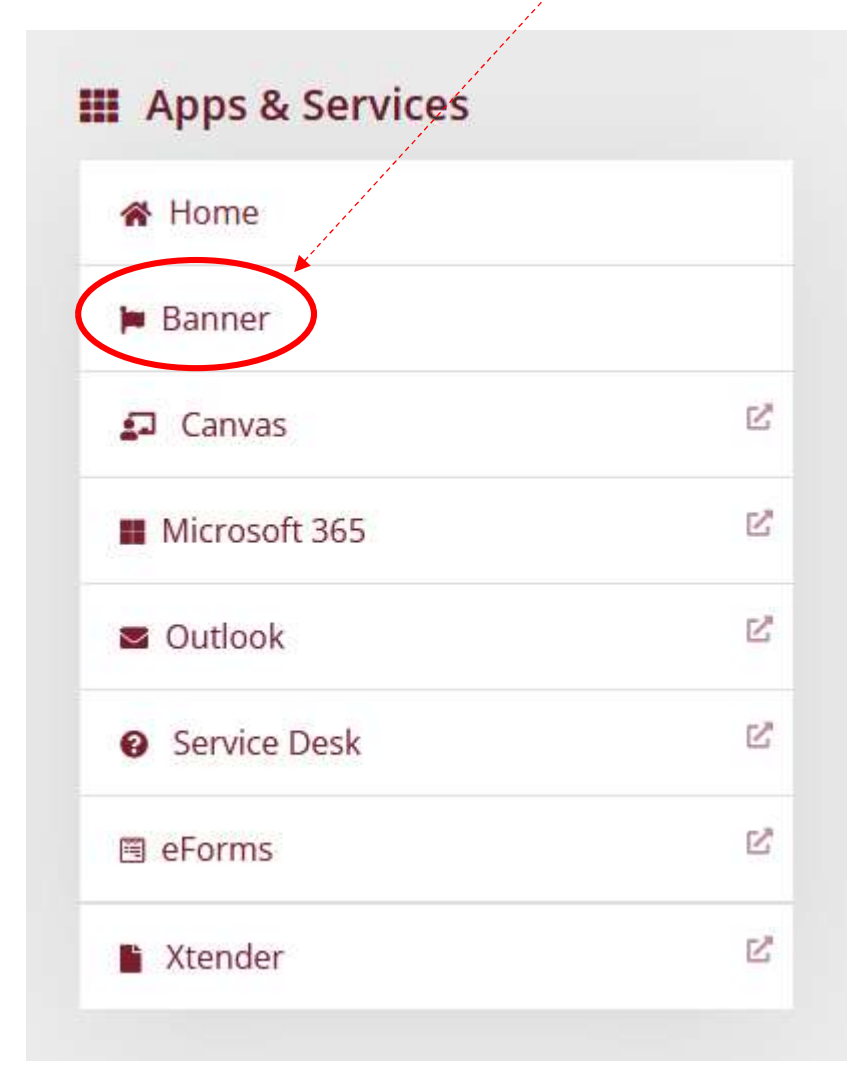

Step 4: Locate and Click on the "Employee Tab": On the website, you will find the "Employee" tab across the top and to the right of the screen.

| Favorites | Search | Administrative | Personal Information | Students | Employe |
|-----------|--------|----------------|----------------------|----------|---------|
| + Help    |        |                |                      |          |         |

Step 5: Locate and select "Employee Dashboard": On the website, you will find the "Employee Dashboard" under Employee Information on the right side of the screen.

|  | Favorites                       | Search | Administrative                            | Personal Information                                                                              | Students             | Employee |
|--|---------------------------------|--------|-------------------------------------------|---------------------------------------------------------------------------------------------------|----------------------|----------|
|  | ADMINISTRATIVE USERS            |        |                                           | EMF                                                                                               | LOYEE INFORMATION    |          |
|  |                                 |        |                                           | <ul> <li>☆ Employee Dashboard</li> <li>☆ Nine Month Faculty Pay Distribution Agreement</li> </ul> |                      |          |
|  |                                 |        |                                           |                                                                                                   |                      |          |
|  | ☆ Verification Of Financial Aid |        |                                           | 🕁 Employment Verificatio                                                                          | ns                   |          |
|  |                                 |        |                                           | ☆ View Your Account De                                                                            | eta <mark>i</mark> l |          |
|  |                                 |        |                                           | 🟠 View Your Billing Statement                                                                     |                      |          |
|  |                                 |        | ☆ Child Tuition Remission Recertification |                                                                                                   |                      |          |

Step 6: Under "Benefits" Drop Down (click on the "V" on the far right next to Benefits), select "Current Summary": On the website, you will find "Benefits" Dropdown under Pay Information. Then, click on the link to "Current Summary".

|                             | 1             |                            |                    |    |
|-----------------------------|---------------|----------------------------|--------------------|----|
| Pay Information             |               |                            |                    | *  |
| Latest Pay Stub: 09/30/2024 | All Pay Stubs | Direct Deposit Information | Deductions History | ×. |
| Earnings                    |               |                            |                    |    |
| Benefits                    |               |                            |                    |    |
| Taxes                       |               |                            |                    | ^  |
|                             |               |                            |                    |    |
| Pay Information             |               |                            |                    | *  |
| Latest Pay Stub: 09/30/2024 | All Pay Stubs | Direct Deposit Information | Deductions History |    |
| Earnings                    |               |                            |                    | ^  |
| Benefits                    |               |                            |                    | *  |
| Current Summary             |               |                            |                    |    |
| Taxes                       |               |                            |                    | ^  |

Step 7: **Click on "Select":** You will be able to view your benefits as of the current date.

| Considered To Develope: |  |
|-------------------------|--|
| MM/DD/YYYY              |  |
| $\sim$                  |  |
| Select                  |  |

Step 8: Click on the current plan link to scroll directly to the deduction **amounts:** You should now be able to access your benefit deductions.